## UDHËZUES PËR PACIENTËT RRETH PËRDORIMIT TË FACE TIME PËR NJË TELEFONATË ME VIDEO

Ky udhëzues jep instruksione për përdorimin e FaceTime për një telefonate me video me familjen ose miqtë tuaj.

- 1. Gjeni ikonën FaceTime në iPad që ju është dhënë dhe prekni ikonën për të hapur aplikacionin
- 2. Godisni simbolin + në pjesën e sipërme në të djathtë të ekranit për të ftuar një pjesëmarrës në telefonatë.

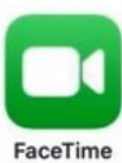

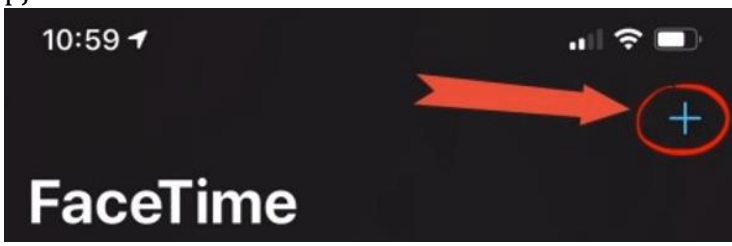

3. Vendosni numrin e telefonit iPhone ose Apple ID të personit që po përpiqeni të telefononi. Pastaj klikoni në Return në fund djathtas të tastierës në ekran.

SHENIM: Mund të bëni FaceTime vetëm me pajisje të tjera Apple.

4. Selektoni Video për të filluar thirrjen me Face Time.

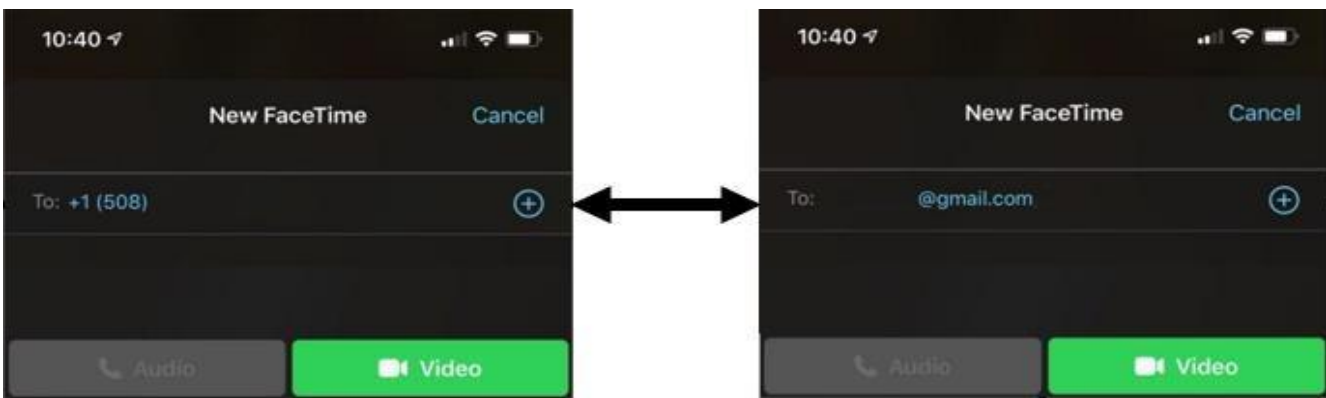

- 5. Tani do të jeni në një telefonatë me FaceTime me familjen ose mikun tuaj.
- 6. Mikrofoni juaj mund të vendoset në heshtje duke shtypur në ikonën e mikrofonit.
- 7. Shkëputni / përfundoni thirrjen duke shtypur shenjën e kuqe X.

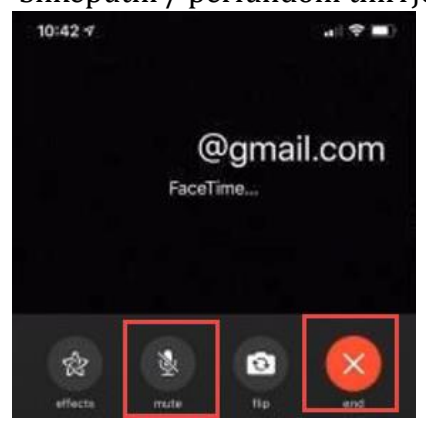

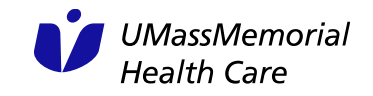